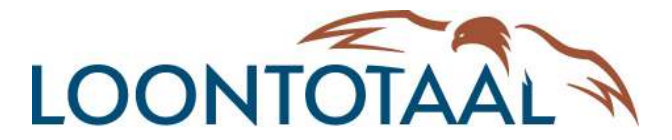

# Verkorte instructie toegang LoonTotaal

# Wat doet u met loket.nl

In loket.nl wordt een digitaal archief opgebouwd van waaruit u op elk gewenst moment uw salarisstroken en jaaropgaven kunt raadplegen en uitprinten. De enige voorwaarde is een voldoende uitgeruste PC en een internetaansluiting met voldoende bandbreedte.

# Algemene werking van het systeem

De URL waarmee u loket.nl opstart is https://online.loket.nl/vsp.prd.loket/

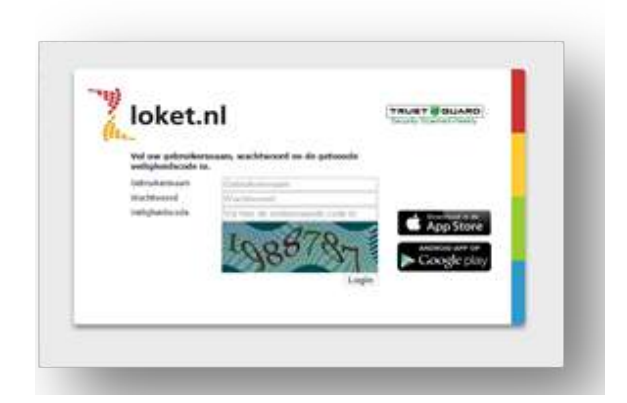

Vanuit veiligheidsoverwegingen dient u naast de gebruikersnaam en het wachtwoord ook een controlegetal in te vullen. Na het aanmelden komt u automatisch terecht in de productieomgeving van loket.nl.

Bij wijzigingen van huidige wachtwoorden dient het nieuwe wachtwoord minimaal te bestaan uit 8 posities waarvan het verplicht is dat minimaal 3 van de 4 onderstaande types moeten voorkomen:

Hoofdletter, kleine letter, cijfer, speciaal teken(voorbeelden speciale tekens!@#\$%^&\*\_?+).

# Ik krijg geen overzichten op mijn scherm

Is er een popupblokkering ingeschakeld op de computer? Er kunnen dan automatische blokkeringen actief zijn in de browser. Een popupblokkering kunt u vaak omzeilen door de Ctrl-toets ingedrukt te houden. Vervolgens de loonstroken opvragen en de Ctrl-toets pas loslaten als de output is verschenen.

- 1) Raadplegen loonaangifte en opvragen van het betalingskenmerk ter betaling aan de Belastingdienst:
- a) Kies het tabblad **Salarisverwerking**
- b) Kies het sub tabblad Loonaangifte
- c) Uit de **Bevestigde loonaangifteberichten** kiest u de gewenste periode en vervolgens treft u halverwege de pagina het "Betalingskenmerk" aan.
- d) Via het Overzicht onder **Downloads** kan de loonaangifte worden afgedrukt.
- e) Onder het kopje **Downloads** vind u het **SEPA** bestand voor de betalingen van de loonheffingen. Dit bestand kunt u downloaden en inlezen via het online Bankieren.

#### 2) Raadplegen loonstroken + loonstaten + downloaden SEPA bestand:

- a) Kies het tabblad Salarisverwerking
- b) Kies het tabblad Goedgekeurde loonruns
- c) Kies de gewenste periode en vervolgens Loonstroken op personeelsnummer
- d) Kies bij Loonstaat **Werkgever / werknemer**, voor een gedetailleerd overzicht van het bruto-netto verhaal en de totale loonkosten per werknemer en werkgever.
- e) Voor de betaling kiest u bij Excasso Betalingsoverzicht 2
- f) Onder het kopje **Downloads** vind u het **SEPA** bestand voor de nettolonen. Dit bestand kunt u downloaden en inlezen via het online Bankieren.

#### 3) Raadplegen jaaropgaven:

- a) Kies het tabblad Salarisverwerking
- b) Kies vervolgens het sub tabblad **Overzichten**
- c) Kies tot slot het gewenste jaar onder de Jaaropgaven.

#### 4) Doorgeven van de periodieke variabele gegevens van de werknemers:

- a) Ga naar het tabblad Start
- b) Kies onder het menu Administratie de optie Browser variabele gegevens
- c) In dit schema kunt u bijvoorbeeld de gewerkte uren per maand invullen, het aantal gereden kilometers onbelast, de Dgn Soc.Verz. etc. Een voorbeeld ziet u hieronder
- d) Wilt u muteren in de voorgaande maand(en), dan zoekt u bij periode het juiste tijdvak en drukt u op de knop verversen
- e) Na het invullen slaat u de gegevens op onder het eerste icoontje. Bij het tweede icoontje worden de gegevens opgeslagen en de browser afgesloten.

| Categorie of export set |             | (W) Periodieke mutaties            | *    | Strook    |                | N         | ormale strook            |         | *    |
|-------------------------|-------------|------------------------------------|------|-----------|----------------|-----------|--------------------------|---------|------|
| Periode                 |             | 2016-12, 01 dec 2016 - 31 dec 2010 |      | Sortering |                | n         | naam, toon personeelsnr. |         |      |
| C                       |             |                                    |      |           |                |           |                          |         |      |
| 2016-12, 01 dec 2016 -  | 31 dec 2016 | 6 - Normale strook                 |      | 0         | lless Mahautia | 1         | K- 0-1-1-+               | Dee Car |      |
| Naam                    | Nummer      | verdelingseenneid                  | Uren | Gewerkt   | uren vakantie  | uren ziek | Km.Onbelast              | Dgn Soc | verz |
| Boer S.                 | 3           | 0, Algemeen                        |      |           |                |           |                          |         |      |
| Boven P.T. van          | 7           | 300, Magazijn                      |      |           |                |           |                          |         |      |
| Groot K. de             | 6           | 200, Werkplaats                    |      |           |                |           |                          |         |      |
| Jonker C.               | 1           | 200, Werkplaats                    |      |           |                |           |                          |         |      |
| Kuiper J.               | 5           | 100, Administratie                 |      |           |                |           |                          |         |      |
| Mulder M.T.             | 8           | 500, Algemeen                      |      |           |                |           |                          |         |      |
| Rossum H. van           | 4           | 200, Werkplaats                    |      |           |                |           |                          |         |      |
| Smit A.C.               | 9           | 400, Verkoop                       |      |           |                |           |                          |         |      |
| Vries B.T. de           | 2           | 200, Werkplaats                    |      |           |                |           |                          |         |      |
| Zee F. van der          | 10          | 200, Werkplaats                    |      |           |                |           |                          |         |      |
|                         |             |                                    |      |           |                |           |                          |         |      |